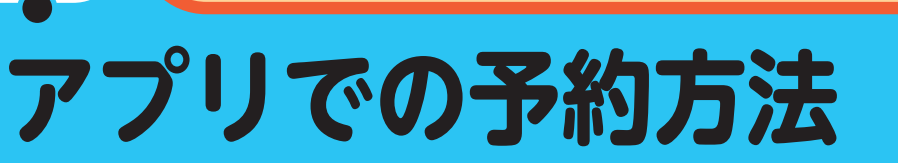

5かくも AIオンデマンド交通 🖓

| かんたん | 便利に!                                                                                                    |                                                                                                    |                                                                                                    |
|------|----------------------------------------------------------------------------------------------------|----------------------------------------------------------------------------------------------------|----------------------------------------------------------------------------------------------------|
|      | STEP <b>1</b>                                                                                                    | STEP 2                                                                                                    | STEP 3                                                                                                    |
|      | <b>杉並区公式 LINE</b> で<br>●「 <b>交通</b> 」をタップ、<br>トークに表示された<br><b>②「ちかくも</b> 」を選択                                                                                                    | 認証画面で<br>「 <b>許可する」をタップ</b><br>※面倒な ID・パスワード設定を<br>不要にするために利用します。                                                                                                    | アプリ導入ページの<br>「 <b>使ってみる</b> 」をタップ                                                                                                    |
|      |                                                                                                    | 医     び     おい     マン     マン | CLEFAD<br>COARDS<br>COARDS<br>CO |
|      | THT EN TOPS                                                                                                    | Description         Provide the the the the the the the the the th                                                                                                    | STEP 6                                                                                                    |
|      | 認証画面で<br>「 <b>許可する</b> 」をタップ                                                                                                    | ユーザ情報登録 ※予約情報等に利用します。                                                                                                    | トップ画面に到着!<br><b>メニュー</b> (三)をタップ                                                                                                    |
|      | 変                                                                                                    | レビドムロ ×<br>く ユーザ情報管理<br>ニックネーム ※必須<br>本名等団んを特定できるものは登録し<br>すぎすぎまる<br>電話番号(ハイフンなし)※必須<br>00011112222<br>郵便番号 ※必須<br>123 – 4567                                                                                                    | LIFAD     LIFAD       第14,151     第14,151                                                                                                    |
|      | <ul> <li>注意専項</li> <li>1. 空利用のワービスがMaaSJapanの公式な影売元から提供れていることをご確認ください、公式な影売に以か可慎するサービスを相同して発生したいかな損害について、ホウービス提供者は一切の責任を負いません。</li> <li>2. ホウービスに提供した個人情報および新たに取得され</li> <li>并ロッセル</li> </ul> | 性別<br>女性 ▼<br>生年月日<br>1990-4-1                                                                                                    | Let's go                                                                                                    |

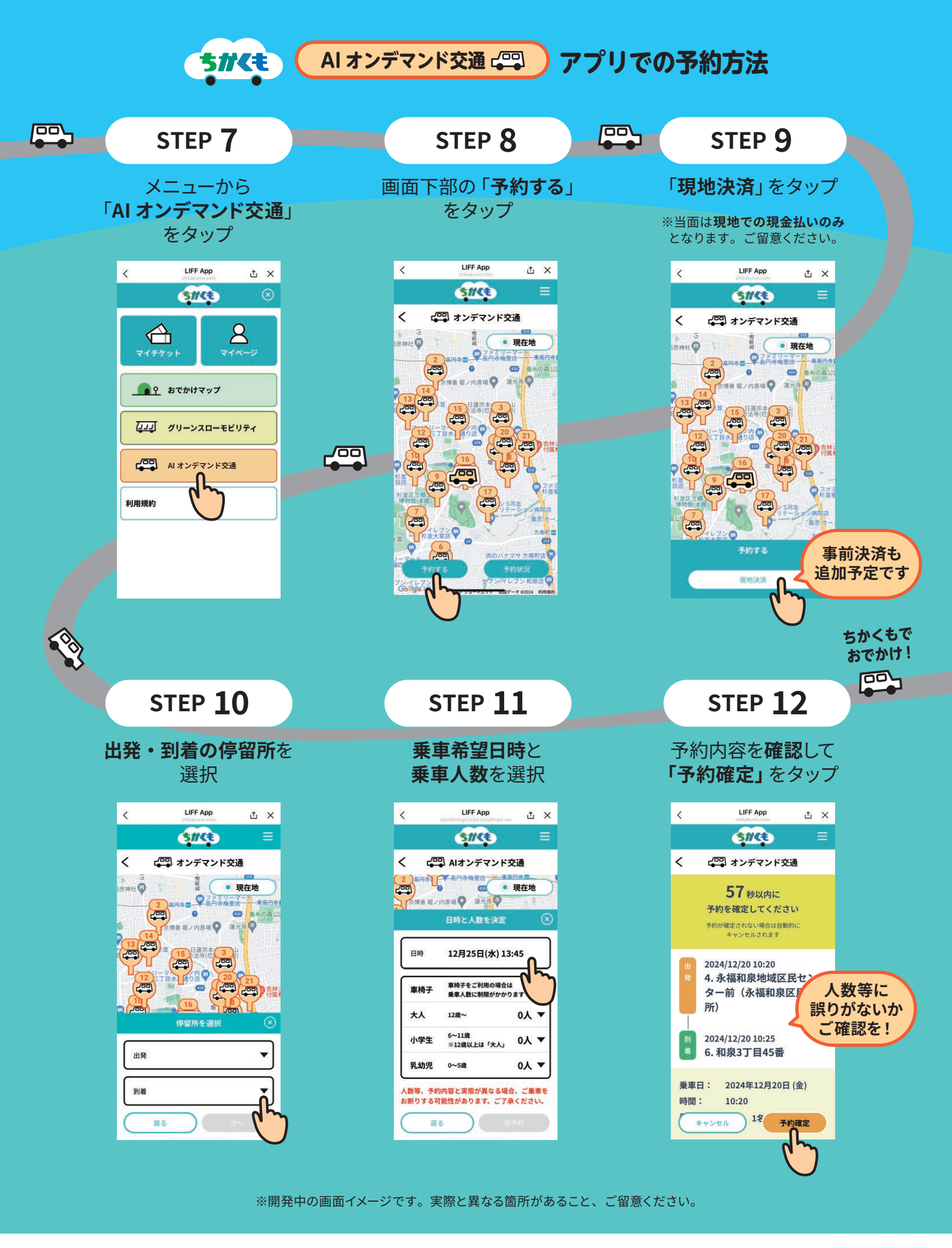

₩ 杉並区

お問い合せ先

杉並区都市整備部管理課交通企画係 な03-5307-0793

杉並区公式LINE

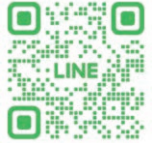